SkyFreeGPS GPS Receiver Simulator

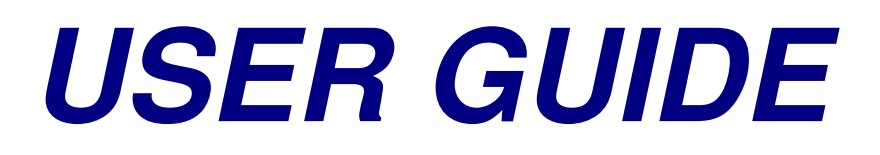

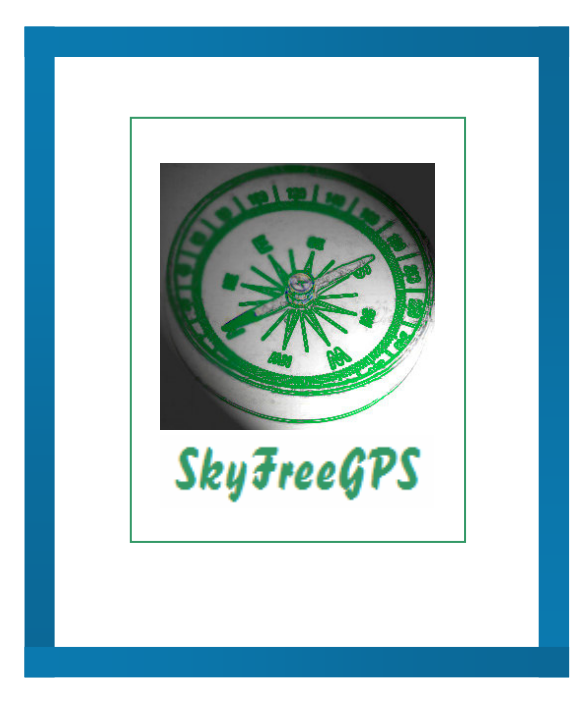

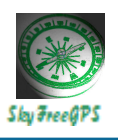

# Application requirements

In order to use SkyFreeGPS please consider the following requirements:

- JAVA 2 Platform, Micro Edition J2ME;
- Sun's Wireless Toolkit for CLDC with a Bluetooth and touch screen enabled device;
- a calibrated map<sup>1</sup>.

SkyFreeGPS runs in Sun's JAVA Wireless Toolkit emulator requiring a Bluetooth and pointer supporting device. The application is intended to be used on a personal computer for testing a GPS based application during the development process, although it could also be used on a device that meats the specified requirements. In the course of this project the application has only been used in WTK as a pointer enabled device was not available.

For the use of its map enabled features, SkyFreeGPS also requires a valid calibrated map in the form of two files: one containing the image of the map and one the calibration data.

The image should be stored in a .PNG file, whilst the calibration data must be stored as text under any file extension. SkyFreeGPS will read the first four lines of the file, assigning each line to the next following values in the given order:

- latitude for the most up left corner pixel of the image,
- longitude for the most up left corner pixel of the image,
- latitude for the most down right corner pixel of the image,
- longitude for the most down right corner pixel of the image.

Latitude and longitude should be specified in decimal degrees, as presented in the next figure.

| 🕞 calibration.cal - Notepad                                                                 | < |
|---------------------------------------------------------------------------------------------|---|
| File Edit Format View Help                                                                  |   |
| 46.55697<br>6.02462<br>46.17032<br>7.00241<br>Calibration values for GenevaSSSSSSSS-Lausanr |   |
| ×                                                                                           |   |

Figure 1. Example of map calibration data

There is no restriction to the content of the file following the first four lines, so feel free to add any useful information regarding the map. A file with less than four lines will not be accepted,

<sup>&</sup>lt;sup>1</sup> This could be optional in case the map enabled features of the application are not being used

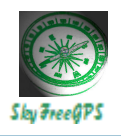

nor a file in which the first four lines don't contain double type values. However trying to use a file that doesn't meet the previous requirements should not interrupt the application.

The data calibration file name doesn't have to be the same as the image file name. Thus you could have an image file named "*Switzerland.png*" and a corresponding calibration file named "*calibration.txt*".

## Set up SkyFreeGPS for use

## Using SkyFreeGPS with WTK

For running the application, a new project must be created in WTK using one of the two classic available options: *Create project from JAD, JAR file* or *New Project* under the *File* menu. The MIDlet of the application is the SkyFreeGPS file located in the folder with the same name.

API selection must meet at minimum JSR 82, JSR 75 and JSR 179, with MIDP 2.1 profile and CDLC 1.1 configuration.

## Enabling pointer use on any WTK emulator's device

Not all devices of the WTK emulator support pointer driven applications. To be able to use SkyFreeGPS on any device the touch screen facility should be activated. In order to do this you must find the properties file of the selected device. It is usually located under the folder **WTK2.5.2\wtklib\devices**. Choose the folder with the device's name and open the *.properties* file using a basic text editor like *Notepad*. Locate the **touch\_screen** parameter and change its value to true. The line should look like this:

### touch\_screen=true

Save the changes and close the file. The changes will take effect the next time WTK is launched. It is recommended not to change the parameters of to many devices as this could interfere with testing of other applications. Best to chose one device for running SkyFreeGPS and stick to it, preferably one of the default emulator's devices which don't correspond to any particular real device model.

### Using maps

Maps must be accessible to the emulator's device. Therefore all files related to maps should be saved in the device's file system. This is usually located under the folder **j2mewtk\2.5.2\appdb\"devices\_name"\filesystem\root1**. Once the folder located, it is

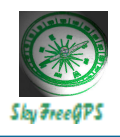

recommended to create a shortcut on your desktop for faster access in the future, especially if planning to use the map modes and to add new maps all along.

Note that in order to be used in SkyFreeGPS, maps must be calibrated. Therefore, at all times, the two mentioned files are required: the one with the image and the one with the calibration data. There are plenty of tools permitting to calibrate a map. For further references please consult the useful links provided at the end of this document.

## Using SkyFreeGPS

The main menu of the application contains the following options:

Select Map Real Time Mode Track Mode Keyboard Mode Log File Mode Help Exit

Before explaining in more details all of these menus, here are some specifications regarding the sentences build by SkyFreeGPS for a better understanding of how the application works.

Upon launching, the application will try to open a Bluetooth connection. As soon as a client is connected, SkyFreeGPS will start sending streams with a one per second frequency. These streams contain two lines: one for the GGA sentence and the second for the RMC sentence. These sentences can be empty or not, depending on the status of the application. Under the *main menu, select map menu* and *help menu* the application can only build empty sentences. Under the other menus SkyFreeGPS will either send blank or valid sentences based on the user's actions. This is explained in more detail in the following paragraphs regarding these menus.

A blank sentence contains only the current UTC time information and no details about location or velocity or altitude etc. Here is an example of an empty stream:

"\$GPRMC,132715,V,,,,,,10032008,003.1,W\*6A" "\$GPGGA,132715,,,0,00,,,,,,\*7D"

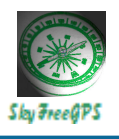

# Select Map

Use this option to select or change the map to be used in the map based modes (*Real Time* and *Keyboard*). Three files can be selected under this menu:

- the image of the map,
- the image calibration data,
- the POIs of the map.

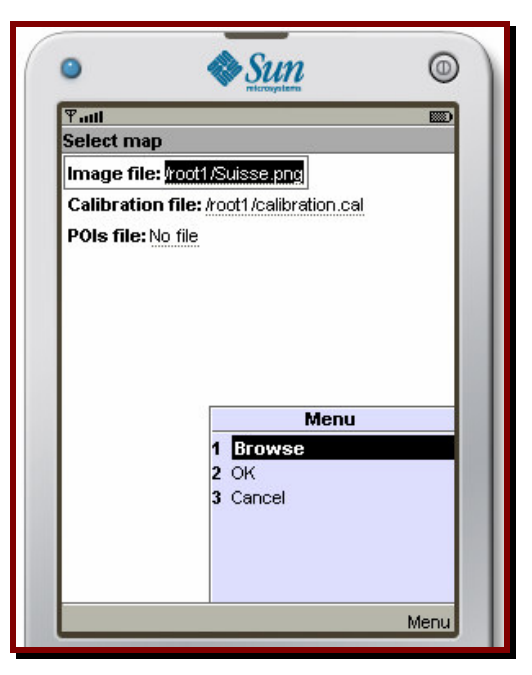

Figure 2. Select map screen

The first two files are mandatory for using a map, so a "*No File*" value for the first to items can not be used for displaying a map. "Select map" will not read the selected files for displaying the map on the screen. This will be done by a map based option of the menu.

The first time the application is used on a device no file is selected. Once a file has been selected the information will be saved and used next time the application is re-launched. This will save you the trouble of selecting a map each time you run the application.

<u>Browse</u>: opens a new window for browsing the file system folder. To select a file, navigate to one of the three mentioned items and select *Browse* from the menu. Several confirmations messages will be launched by the device emulator<sup>2</sup>. Once you have selected the file, click <u>Ok</u> to return to the <u>Select Map</u> screen. Repeat the operation for each file you wish to select.

<u>Ok</u> : saves the file selection. Once the files have been selected, click the <u>Ok</u> menu option to save the file names and locations.

<sup>&</sup>lt;sup>2</sup> The confirmations will no longer be needed once the application is signed.

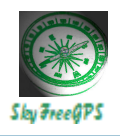

<u>Cancel</u> : cancel the selection process. Select this option of the menu to cancel the current selection and return to the previous selection.

*Ok* and *Cancel* options will end the Select Map mode. The application will return to the calling screen: the main menu or a map based mode.

**Recommendation** : use the extension ".cal" for the data calibration file for an easier identification of this type of files.

#### **Real Time Mode**

Use this option to set up in real time the locations to be sent through the NMEA sentences. Locations can be selected on a map. Real time means that each second SkyFreeGPS will use the current indicated location to build Bluetooth streams.

If the map size is larger than the screen size, drag the map by holding down the '7' key. Without pressing the '7' key, SkyFreeGPS will treat the mouse (pointer) dragging as the track to be sent via Bluetooth. The map can also be moved by using the up, down, left and right device keys.

Press '1' and click or drag the mouse/pointer on the map to display locations.

Press the '3' key and click on the map to set up a point of interest. The POI will be marked on the map and added to the list of POIs of the current map.

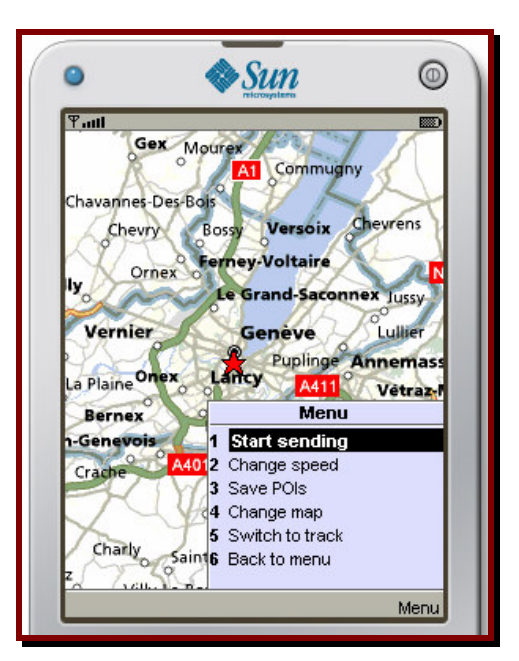

Figure 3. Real time mode screen

<u>Start sending</u> : starts sending valid NMEA sentences using the current position. When setting up the streams, SkyFreeGPS is using the current position and speed. To indicate a position

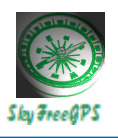

click the mouse on the map or drag the mouse on the map to follow a path. If no location is indicated at the time SkyFreeGPS is building the Bluetooth stream, the last indicated location will be used. That means that if you click once on the map and pause for more than one second, the same location will be sent until your next click on the map.

<u>Stop sending</u>: starts sending blank NMEA sentences. Empty sentences will not be stored to the LogFile list. You can always go back to sending valid sentences by selecting *Start sending* again.

<u>Export LogFile</u> : exports the list of valid NMEA sentences that has been sent via Bluetooth. From the beginning of the use of this run mode, each valid stream is added to a vector. Choosing this option will display a new window for selecting the export file name.

*Export* : saves the list in the selected file. If the file already exists the content of the file will be replaced, if not the file will be created.

<u>Browse</u> : allows the selection of an existing file or the creation of a new file to be selected<sup>3</sup>.

<u>Use last name</u> : replaces the content of the field with the name of the last used file. Use this option if you don't want to export every time to a new file.

<u>Use map name</u> : replaces the content of the field with the name of the map image by changing the extension. For example if you export a track for the map image stored in the file "Geneva.png", SkyFreeGPS will propose a log file named "Geneva.log".

Cancel : returns to the browse map window without exporting the track to a file.

<u>Change speed</u> : changes the speed of the current position. A new window will be displayed. In this window, change the speed and click <u>Ok</u> to go back to the map window or click <u>Cancel</u> to return to the map without changing the speed.

<u>Change map</u>: changes the displayed map. This option opens the <u>Select Map</u> window. When selecting this option the log file vector is emptied.

<u>Track Mode</u> : switches to <u>Track Mode</u> using the same map. No information is passed on the track mode except for the map and the last used speed. The real time log file vector will be lost.

<u>Save POIs</u> : saves the defined POIs to the specified file. A new window will be opened for specifying the file name.

<u>Save</u> : saves the POIs list in the selected file. If the file already exists the content of the file will be replaced, if not the file will be created.

<sup>&</sup>lt;sup>3</sup> There is no restriction to the extension used for the log file.

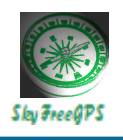

Browse : allows the selection of an existing or newly created file.

*Cancel* : returns to the previous window without exporting the POIs to file.

**Important!** The POIs file is not automatically saved/updated when the map is no longer displayed either because the map is changed or because the user quits the Track Mode.

Back to menu : returns to the Main Menu.

#### **Track Mode**

When needing a specific route that must occur in precise conditions in terms of positions, speed and realistically correct values, use the *Track Mode*. From any starting point *Real Time Mode* can simulate covering any distance in just one second, regardless of the selected speed. In other words there is no correlation between distance and velocity, as each location is selected by the user in real time, independently of the previous one. This is no longer the case with the *Track Mode*. First you need to set up a track and then SkyFreeGPS will compute each location to be sent, based on speed and heading.

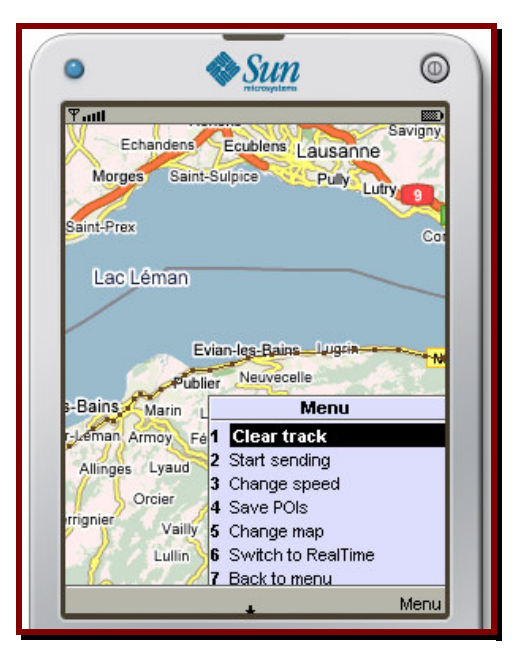

Figure 4. Track mode screen

This is a map based mode as well, which means a calibrated map must be selected before using this feature. Same specifications apply as in the *Real Time Mode* for displaying and moving the map, as well as for displaying the coordinates of a location on the map, or for defining POIs.

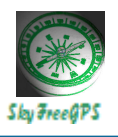

Click on the map to set up the key locations that define the track. SkyFreeGPS will display the track on the map by drawing a line between the last clicked location and the previous one. In addition, each selected track point is marked by a small rectangle for an easier identification.

**Important!** Change the speed before setting up the next track location if you want a different velocity from that point on.

<u>Clear track</u> : cancels the previously defined track. It clears the track from the map and also from the track vector. Once the track is cleared the 'Start sending' option can no longer be used.

<u>Start sending</u> : computes the points to be sent and stores them in a vector. The final track points to be sent are determined based on the drawn track and the speed between each two track points. Once the calculations finished it starts sending valid NMEA sentences using the computed values, beginning with the first selected location. Once the end of the computed positions vector has been reached, SkyFreeGPS returns to sending blank sentences.

Stop sending : returns to sending blank NMEA sentences.

<u>Restart sending</u> : once the sending of a calculated track has been interrupted by choosing *Stop sending*, the calculated vector is not lost. By choosing this option the application will restart sending valid stream using the positions from the beginning of the vector.

*Export LogFile* : saves/updates the log file of the track. <u>See specifications above.</u>

<u>Change speed</u> : changes the speed for all track points starting from the next selected one. In the new opened window, change the speed and select <u>Ok</u> option from the menu to save the change or <u>Cancel</u> to ignore it and return to the previous screen.

<u>Change map</u> : select a new map to be displayed on the screen in the <u>Select Map</u> window.

<u>*Real Time*</u> : switches to the <u>*Real Time Mode*</u> window.

Save POIs : saves/updates the map's POI file. See specifications above.

Back to menu : returns to the Main Menu.

### **Keyboard Mode**

This mode doesn't use neither a map nor the pointer. Furthermore, it doesn't send empty sentences as we have seen for the previous two modes. The principle is the following: the application builds the NMEA sentences based on the parameters chosen by the user. These parameters refer to location (latitude and longitude), speed and heading.

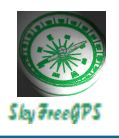

There are to ways of changing the position: either by typing it on the keyboard or by using the up, down, left and right keys. These two possibilities correspond to two different windows available under this menu - a text and a graphic window.

| 1.000                                      | 123                                        | •          |
|--------------------------------------------|--------------------------------------------|------------|
| GPS Simulat                                | tor                                        |            |
| RMC:<br>\$GPRMC,192<br>10.8,120,020        | 2411,A,4611.9760,N,006<br>1408,003.1,VV*6A | D8.5362,E, |
| <b>GGA:</b><br>\$GPGGA,192<br>08,0.9,545.4 | 2411,4611.9760,N,00608<br>,M,46.9,M,,*47   | .5362,E,1, |
| ⊠Update fie                                | lds                                        |            |
| Lat. in degr                               | ees: 46.19960                              |            |
| Lon. in deg                                | rees: 6.142270                             |            |
| Heading: 12                                | 20                                         | 112        |
| Speed: 20                                  |                                            |            |
| Meters/pix                                 | el: 5                                      |            |

Figure 5. Keyboard mode - Text screen

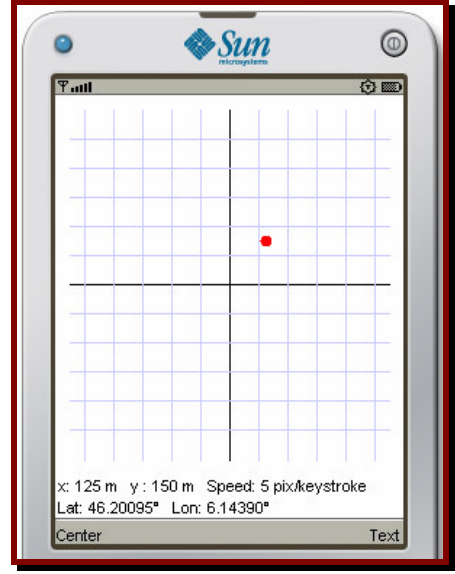

Figure 6. Keyboard mode - Graphic screen

<u>Text window</u>: allows to change the coordinates of the current position and all other specified parameters. The check field Update fields, will determine the display of the two NMEA sentences, when selected. Change the values of the fields and notice the change in the NMEA sentences. The field *Meters/pixel* refers to the *Graphic window*. To change to the graphic mode select <u>Graphic</u>. To return to the main menu select <u>Main menu</u>.

<u>Graphic window</u>: permits to change the only current position. The red point represents the current position. To change this position use the up, down, left and right keys. To position the current red point to the centre of the to axes select <u>Center</u>. To change the speed at which the red point moves : press the key 1 to increase the speed with one unit or press the key 3 to decrease it with one unit.

The *graphic window* will not change the values of the other parameters. To return to the previous window select <u>*Text*</u>. You can only return to the main menu from the *text window*.

### Log File Mode

SkyFreeGPS can read previously saved log files and replicate the sentences from the file. When the end of the file is reached the application sends empty sentences. Upon selection of this menu SkyFreeGPS is loading a window for selecting the log file to be used:

<u>Browse</u> : selects a file from the devices file system.

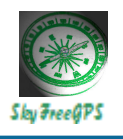

<u>OK</u> : confirms the selection and launches the Log File Mode screen.

<u>Cancel</u> : returns to the main menu without saving the selection of the log file.

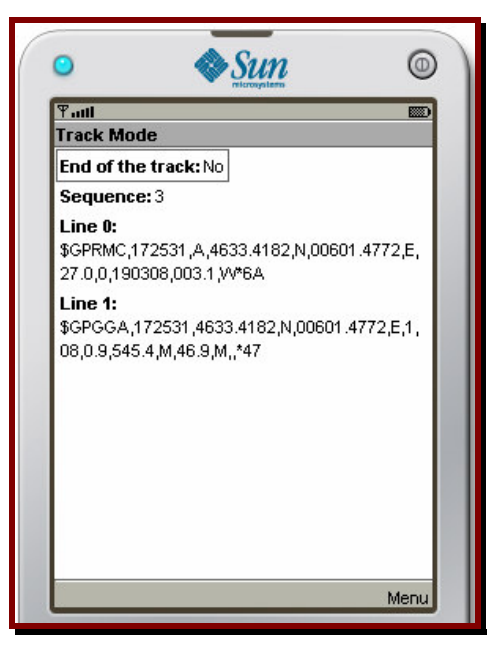

Figure 7. Sending data from a log file

<u>Change track</u> : returns to the selection window mentioned previously, for selecting another log file to be used.

Back to menu: returns to the main menu.

# Help

Explains the previous menus. Select an item to display its content. Click <u>Back</u> to return to the previous screen.

# Exit

Select Exit to close the application. Some of the values will be saved and used next time the application is run on the same device, like for example: the selected files regarding the map, the file used for exporting a track.

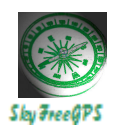

# Conclusion Quick steps to start using de application

1. Create a new project in WTK for SkyFreeGPS, either from scratch (if you're using the source code) or from the JAD/JAR file.

2. Activate the use of the pointer on the preferred emulator's device by changing the touch\_screen parameter tod true in the properties file.

3. Save at least one calibrated map in the device's file system.

4. First open the support application SkyFreeGPS and allow Bluetooth connection.

5. Open the application that requires GPS sentences. Connect your application to SkyFreeGPS.

6. Select one of the four available running modes of SkyFreeGPS and start sending valid GPS sentences. Watch the behaviour of the tested application under different GPS track scenarios.